DIRECCIÓN DE TRANSITO Y TRANSPORTE PUBLICO I. MUNICIPALIDAD DE SAN RAFAEL

IMPORTANTE: Para realizar el Trámite por Internet debieses haber pagado tu permiso de circulación año 2015 en nuestra Municipalidad de San Rafael

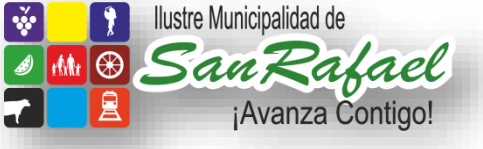

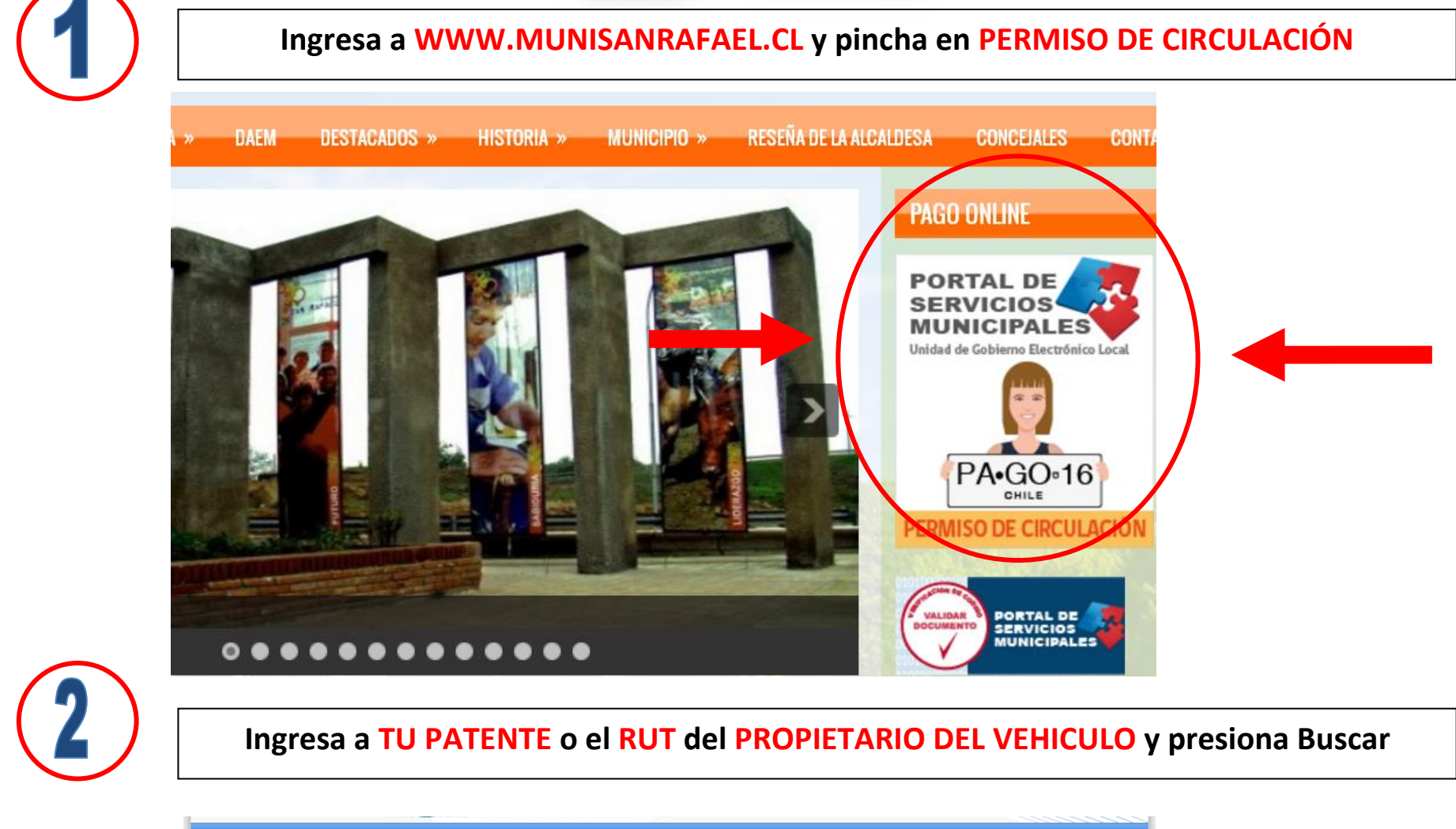

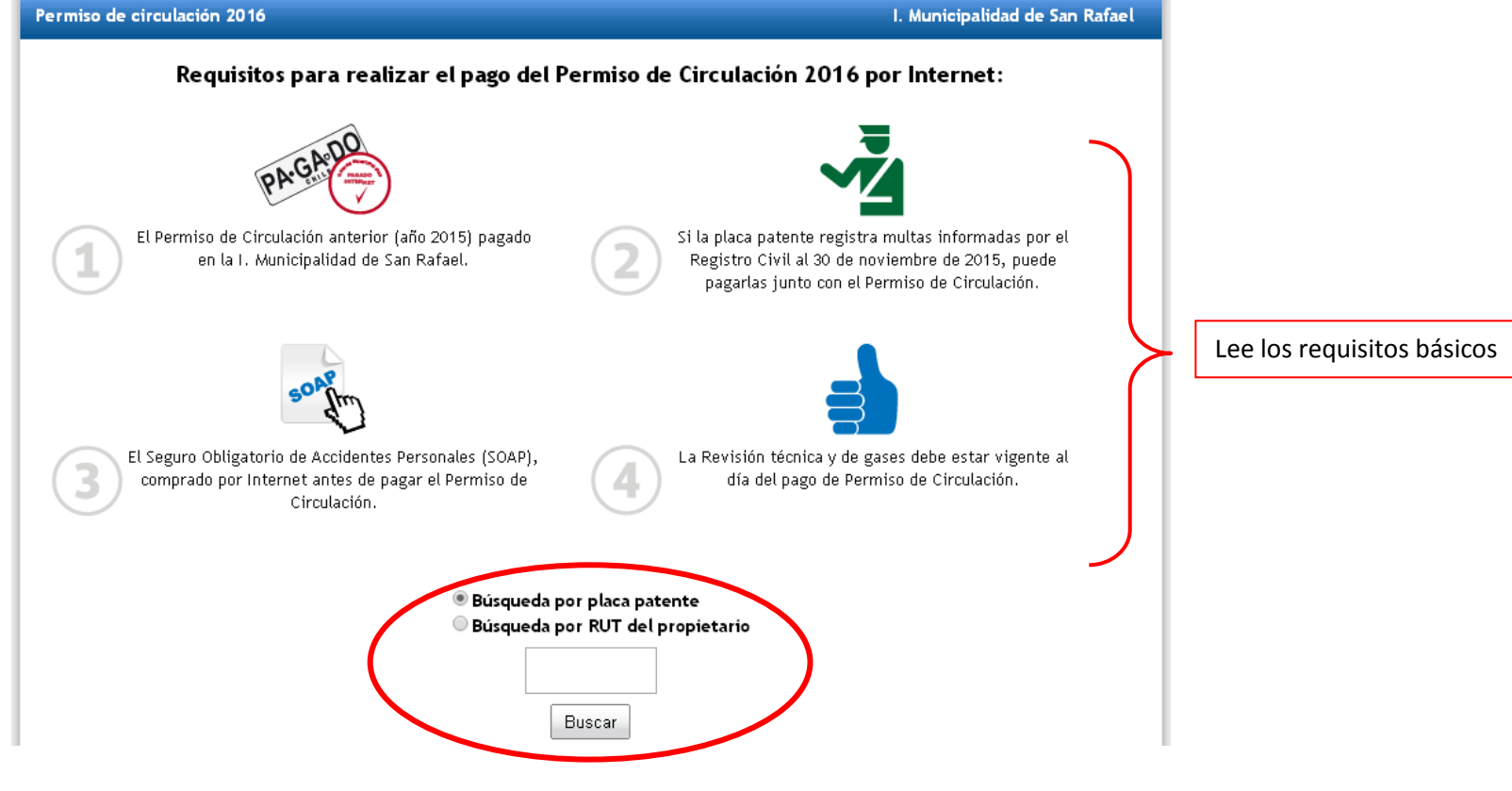

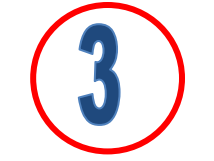

## Verifica si tienes multas, PAGO de; Seguro Obligatorio, Revisión Técnica y Gases

I. Munici 2016 ación 2016 placa patente ZS-9857 ermiso de circulación KIA MOTORS MORNING LX 1,1 - *JUAN JUAN PEREZ* Confirme la información de su veniculo \$22.478 Datos del Vehículo y Propietario \$O Registro de multas impagas Seguro obligatorio de accidentes personales (SOAP) Revisión automática de: ✓ Correcto Póliza Nº 28295111 - BCI SEGUROS GENERALES S.A. 1. Multas Impagas 2. Seguro Obligatorio – SOAP Revisión técnica (El SOAP debe ser pagado por internet) 🗸 Correcto Válida hasta el 13 de octubre de 2016 3. Revisión Técnica 4. Revisión de Gases Revisión de gases 🗸 Correcto Válida hasta el 13 de octubre de 2016 TOTAL \$22.478 Modalidad de pago<sup>\*</sup>: Una cuota de \$22.478 ۲ Debes elegir el si quieres Nombre y apellido\*: pagar en 1 o 2 cuotas. El permiso de circulación será enviado al siguiente correo electrónico: Escribe tu correo electrónico Correo electrónico\*: (mail) donde quieres que llegue Confirme su correo\*: tu Permiso de Circulación El seguro obligatorio SOAP y la revisión técnica y Pagar Presionar PAGAR de gases se verificarán antes de pagar.

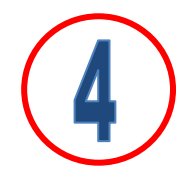

Por último, Paga tu permiso de Circulación por el medio electrónico que más te acomode